## راهنمای برطرف کردن مشکل عدم باز شدن صفحه hotspot

اگر صفحه هات اسپات برای شما جهت ورود اکانت کاربری تان باز نمی شود موارد زیر را دنبال

کنید(صفحه زیر)

| (( | پاچه خوابهای مرکز قنا و کر اطلا عات و ارتباطات (()<br>سرد در سرد می اسر در اطلا عات و ارتباطات (() |    |
|----|----------------------------------------------------------------------------------------------------|----|
| _  | د رئتهاد عدم برشگی شهیر بهشی                                                                       | LE |
|    |                                                                                                    |    |
|    | رمز عبور                                                                                           |    |
|    | تاييد                                                                                              |    |
|    |                                                                                                    |    |
|    |                                                                                                    |    |

Wi-Fi خود اطمینان حاصل کنید که در <u>راهنمای مرورگرها</u> میتوانید ببینید. مطمئن شوید که به همان اکسس پوینت موجود در واحد خود(SBMU) متصل شده اید. ۲- در صورت اتصال به Wi-Fi خوابگاه مسیر زیر را دنبال کرده و آدرس IP ای که دستگاه شماه گرفته است را

ببينيد.

Windows XP => Start => control panel => network connections => Wireless Network connections Windows Vista & 7& 8 => Start => Control Panel => Network and Internet => Network and Sharing Center => Change adapter settings=> Wireless network connections نیز محیط Network and Sharing Center در ویندوز ۷ و ویستا میباشد 🛠

برای مشاهده IP دستگاه خود ،اگر در ویندوز ۷ هستید صفحه زیر برای شما باز خواهد شد. بر روی Change مشاهده IP دستگاه خود ،اگر در ویندوز ۲

| 🕢 🗸 📲 « All Control 🕨                                                                                            | Network and Sharing Center 🔹 🍫                                                                   | Search Control Panel                                                                                          |
|----------------------------------------------------------------------------------------------------|--------------------------------------------------------------------------------------------------|----------------------------------------------------------------------------------------------------|
| Control Panel Home<br>Manage wireless networks<br>Change adapter settings<br>Change advanced sharing<br>settings | View your basic network inform<br>MSI-MSI<br>(This computer)<br>View your active networks        | nation and set up connections  See full map  Internet  Connect or disconnect                                  |
|                                                                                                    | sbmu.lan<br>Home network                                                                         | Access type: Internet<br>HomeGroup: Ready to create<br>Connections: I Wireless Network<br>Connection 2 (Site) |
|                                                                                                    | Change your networking settings                                                                  |                                                                                                    |
|                                                                                                    | Set up a new connection or ne<br>Set up a wireless, broadband, o<br>up a router or access point. | twork<br>dial-up, ad hoc, or VPN connection; or set                                                           |
| See also<br>HomeGroup<br>Internet Ontions                                                                        | Connect to a network<br>Connect or reconnect to a wire<br>connection.                            | eless, wired, dial-up, or VPN network                                                                         |
| Windows Firewall                                                                                                 | Choose homegroup and sharin<br>Access files and printers locate                                  | ng options<br>ed on other network computers, or 🗸 👻                                                           |

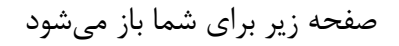

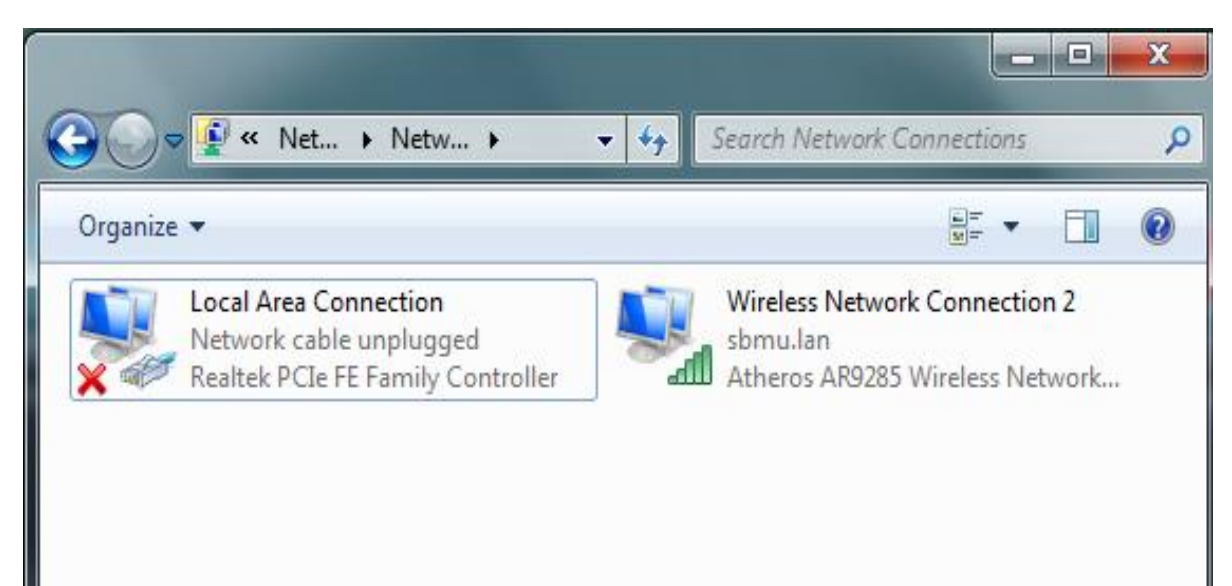

همانند شکل زیر بر روی Wireless network connections کلیک راست کنید و گزینه Properties را کلیک کنید

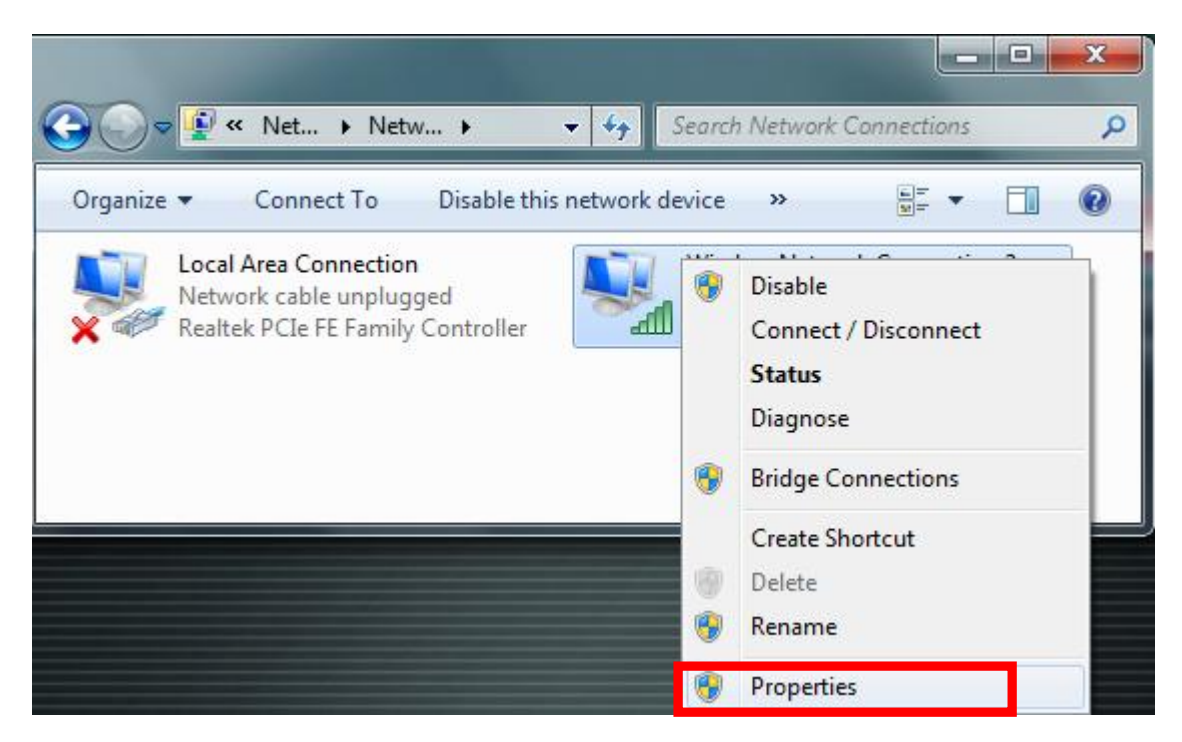

و یا بر روی Wireless network connections دوبار کلیک کنید و سپس بر روی Properties کلیک کنید

| Wireless Network Connection 2 Status |                       |      |  |  |
|--------------------------------------|-----------------------|------|--|--|
| General                              |                       |      |  |  |
| Connection                           |                       |      |  |  |
| TDu4 Connection                      | uitur Tatar           | +    |  |  |
| IPv4 Connectiv                       | vity: Inter           | net  |  |  |
| IPV6 Connectiv                       | vity: No Internet acc | ess  |  |  |
| Media State:                         | Enab                  | led  |  |  |
| SSID:                                | :                     | Site |  |  |
| Duration:                            | 09:03                 | :00  |  |  |
| Speed:                               | 150.0 M               | bps  |  |  |
| Signal Quality:                      |                       |      |  |  |
| Details                              | Wireless Properties   |      |  |  |
| Activity                             |                       |      |  |  |
| ,                                    | Sent — 💐 — Receiv     | /ed  |  |  |
| Bytes:                               | 2,505,087   12,298,   | 280  |  |  |
| Properties                           | Diagnose              |      |  |  |
|                                      | C                     | lose |  |  |

از پنجره ای که در زیر برای شما نمایش داده میشود برروی گزینه Internet Protocol Version 4 کلیک کنید و سپس Properties را کلیک کنید

| Wireless Network Connection 2 Properties                     |  |  |  |  |
|--------------------------------------------------------------|--|--|--|--|
| Networking Sharing                                           |  |  |  |  |
| Connect using:                                               |  |  |  |  |
| Atheros AR9285 Wireless Network Adapter                      |  |  |  |  |
| Configure                                                    |  |  |  |  |
| This connection uses the following items:                    |  |  |  |  |
| Client for Microsoft Networks                                |  |  |  |  |
| 🗹 📇 QoS Packet Scheduler                                     |  |  |  |  |
| File and Printer Sharing for Microsoft Networks              |  |  |  |  |
|                                                              |  |  |  |  |
| Internet Protocol Version 4 (TCP/IPv4)                       |  |  |  |  |
| ✓                                                            |  |  |  |  |
| Link-Layer Topology Discovery Responder                      |  |  |  |  |
|                                                              |  |  |  |  |
| Install Uninstall Properties                                 |  |  |  |  |
|                                                              |  |  |  |  |
| Transmission Control Protocol/Internet Protocol. The default |  |  |  |  |
| wide area network protocol that provides communication       |  |  |  |  |
| across diverse interconnected networks.                      |  |  |  |  |
|                                                              |  |  |  |  |
|                                                              |  |  |  |  |
| OK Cancel                                                    |  |  |  |  |

پنجره زیر باز میشود. اطمینان حاصل کنید گزینه Obtain an IP address automatically تیک خورده باشد و هیچ IP ای به طور دستی تنظیم نشده باشد

| Internet Protocol Version 4 (TCP/IPv4)                                                                                                    | Properties                              | 5  |      | ? ×    |  |  |
|----------------------------------------------------------------------------------------------------|-----------------------------------------|----|------|--------|--|--|
| General Alternate Configuration                                                                                                    |                                         |    |      |        |  |  |
| You can get IP settings assigned automatically if your network supports<br>this capability. Otherwise, you need to ask your network administrator<br>for the appropriate IP settings. |                                         |    |      |        |  |  |
| Obtain an IP address automatica<br>Ouse the following IP address:                                                                                                    | lly                                     |    |      |        |  |  |
| IP address:                                                                                                    |                                         |    |      |        |  |  |
| Subnet mask:                                                                                                    |                                         |    |      |        |  |  |
| Default gateway:                                                                                                    |                                         |    |      |        |  |  |
| Obtain DNS server address autor                                                                                                    | Obtain DNS server address automatically |    |      |        |  |  |
| - Use the following DNS server add                                                                                                    | dresses:                                |    |      |        |  |  |
| Preferred DNS server:                                                                                                    |                                         | 1. |      |        |  |  |
| Alternate DNS server:                                                                                                    |                                         |    |      |        |  |  |
| Validate settings upon exit                                                                                                    |                                         |    | Adva | nced   |  |  |
|                                                                                                    |                                         | ОК |      | Cancel |  |  |

در صورت اطمینان از عدم ست شدن IP به صورت دستی ، همانند شکل زیر بر روی Wireless network connections کلیک راست کرده و گزینه Status را کلیک کنید

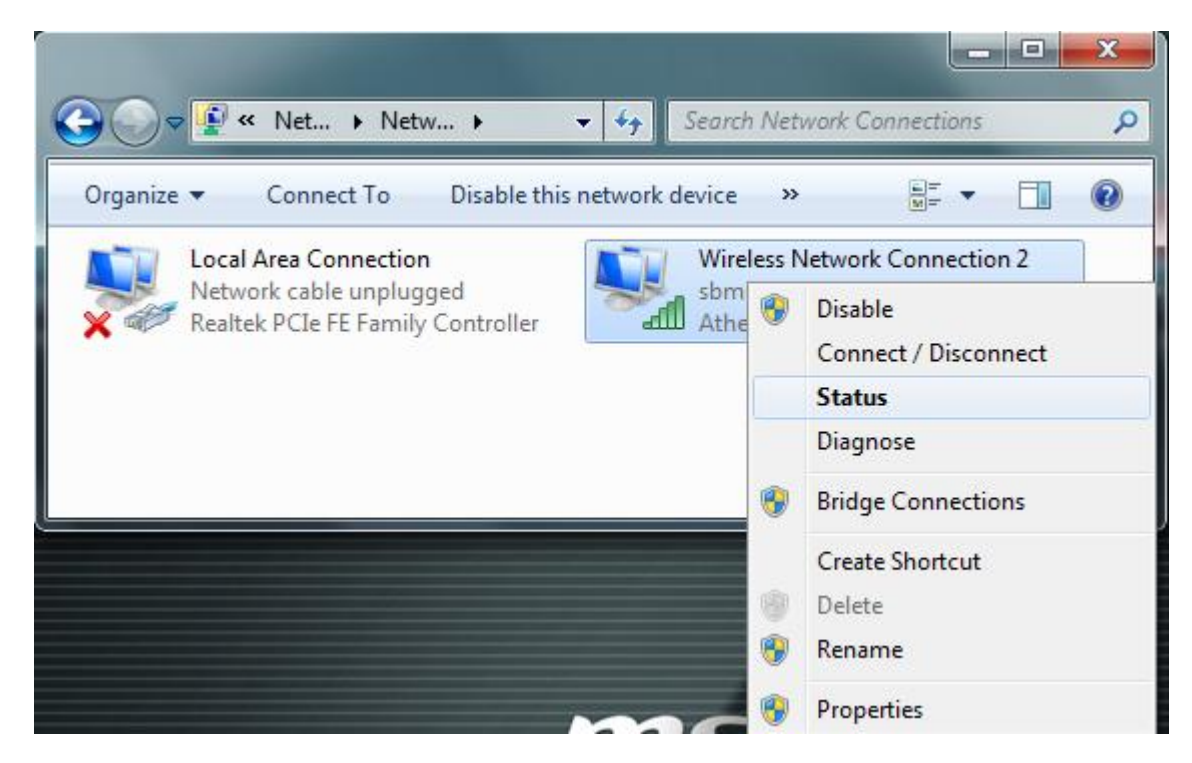

و یا بر روی Wireless network connections دوبار کلیک کنید تا پنجره زیر باز شود سپس گزینه Details را کلیک کنید

| and Wireless Network Connection 2 Status | x    |
|------------------------------------------|------|
| General                                  |      |
| Connection                               | _    |
| IPv4 Connectivity: Interne               | t    |
| IPv6 Connectivity: No Internet access    | s    |
| Media State: Enable                      | d    |
| SSID: Site                               | e 🛛  |
| Duration: 08:57:4                        | 8    |
| Speed: 150.0 Mbp                         | s    |
| Signal Quality:                          |      |
| Details Wireless Properties              |      |
| Activity                                 | - 11 |
| Sent — 🔛 — Received                      | ł    |
| Bytes: 2,493,966 12,287,57               | 8    |
| Properties Diagnose Diagnose             |      |
| Clos                                     | se   |

پنجره زیر نمایش داده خواهد شد. عدد رو بروی گزینه IPv4 Address را چک کنید باید حتما مشابه <mark>192.168.x.x</mark> باشد که x در خوابگاهها متفاوت است .

| Property                                                                                                    | Value                                                                                                    |
|----------------------------------------------------------------------------------------------------|----------------------------------------------------------------------------------------------------|
| Connection-specific DN<br>Description<br>Physical Address<br>DHCP Enabled<br>Pv4 Address                                               | sbmu.lan<br>Atheros AR9285 Wireless Network Adapt<br>E0-B9-A5-05-13-D2<br>Yes<br>192.168.x.x                  |
| IPv4 Subnet Mask<br>Lease Obtained<br>Lease Expires<br>IPv4 Default Gateway<br>IPv4 DHCP Server<br>IPv4 DNS Server<br>IPv4 WINS Server | 255.255.255.0<br>Monday, November 14, 2016 9:10:33 AM<br>Tuesday, November 15, 2016 1:47:45 PN<br>192.168.x.1 |
| NetBIOS over Topip En<br>Link-local IPv6 Address<br>IPv6 Default Gateway<br>IPv6 DNS Server                                            | Yes<br>fe80::59f3:b251:1c8e:9c22%15                                                                           |
| •                                                                                                    | III •                                                                                                    |

## ۱۶ اگر عدد روبروی IPv4 Address مشابه مقدار 169.254.x.x بود این IP نامعتبر است و شما قادر به برقراری ار تباط نیستید، و برای رفع مشکل مراحل زیر را دنبال کنید:

-تنظیمات Firewall سیستم را از مسیر زیر چک کنید(به طور مفصل در توضیحات مرتبط با فایروال آمده است)

Start=> control panel=> windows=>firewall

همانند تنظیمات فایروال را در حالت off قرار دهید

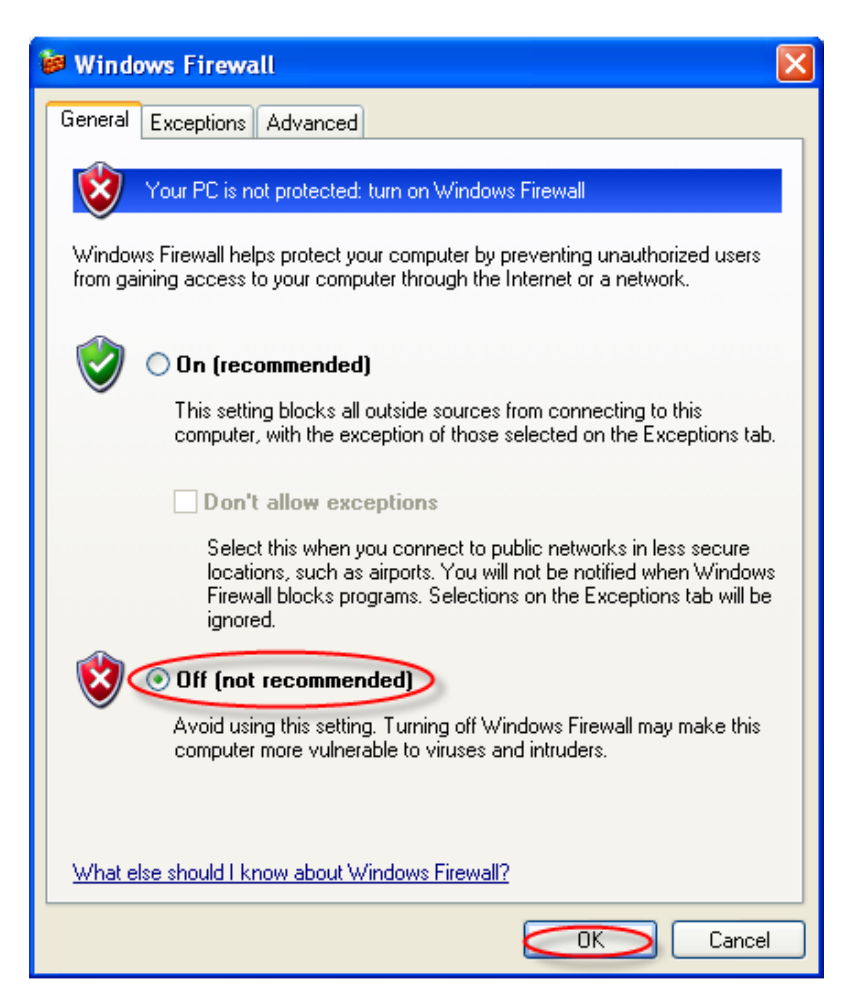

اگر باز هم IP نامعتبری داشتید سیستم را Restart نمایید و مجدد مراحل بالا را تکرار کنید تا از داشتن IP معتبر مطمئن شوید.

اگر باز هم IP معتبری نداشتید مرحله زیر را دنبال کنید.

-همانند شکل زیر بر روی گزینه Wireless Network Connection کلیک راست کرده و گزینه Disable را کلیک

| ىد | : | 5 |
|----|---|---|
|    |   | _ |

| Organize | <ul> <li>Connect To Disable this</li> </ul> | network device Diagnos         | e this connection 🔹 📲 🔻                                                                       |  |
|----------|---------------------------------------------|--------------------------------|-----------------------------------------------------------------------------------------------|--|
|          | Local Area Connection<br>sbmu.lan           | Wireless Network<br>Not connec | Connection 2<br>Disable                                                                       |  |
| *        | Redick Perer Peranny Controller             |                                | Connect / Disconnect<br>Status<br>Diagnose<br>Bridge Connections<br>Create Shortcut<br>Delete |  |
|          |                                             | 8                              | Rename<br>Properties                                                                          |  |

سپس مجدد بر روی Wireless Network Connection کیک راست کرده و گزینه Enable را کلیک کنید تا کارت شبکه شما فعال شود

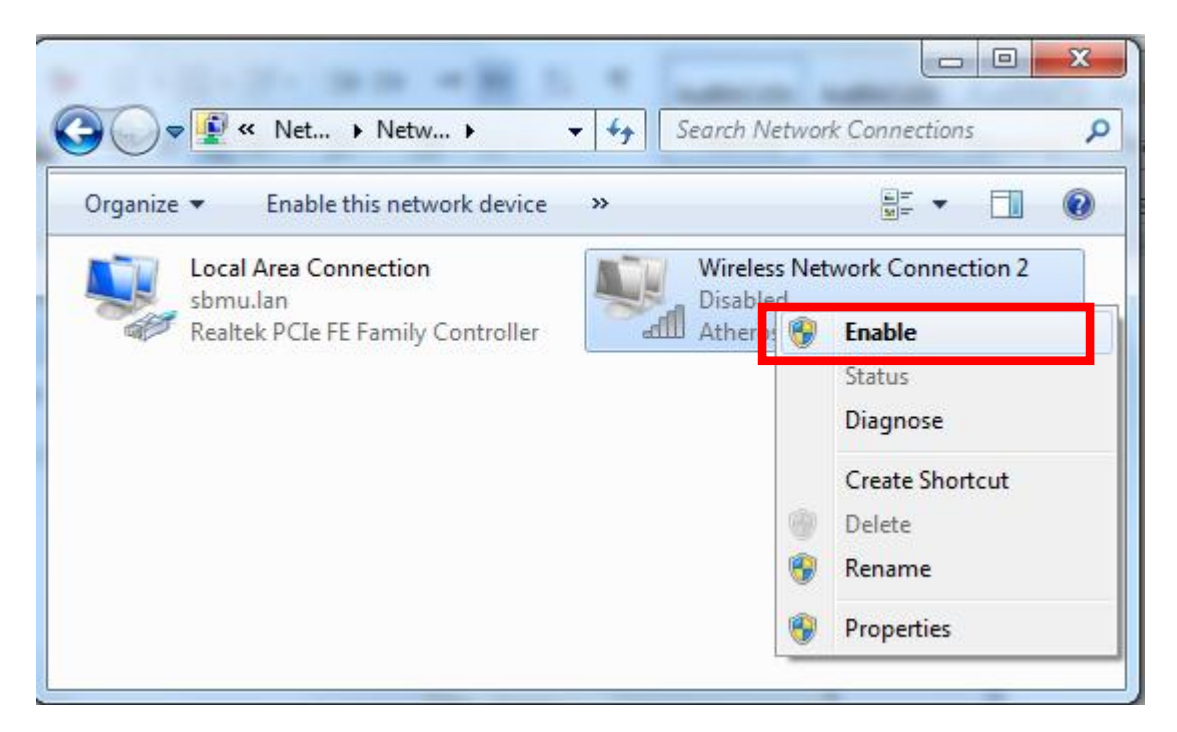

## اگر مراحل را چک کردید و IP معتبری را دریافت کردید ولی صفحه هات اسپات برای وارد کردن نام کاربری شما باز نشد،مرحله زیر را انجام دهید

به "راهنمای مشکلات VPN "مراجعه کنید و مطمئن شوید که بعد از استفاده از فیلتر شکن و VPN تنظیمات مرورگر شما همانند شکل زیر باشد. در قسمت Proxy Server تیک Use a proxy server for your lan نخورده باشد و چزی درآن قسمت درج نشده باشد

| nternet Options                                                                                                    | ? X                        | Local Area Network (LAN) Settings                                                                                                    |
|----------------------------------------------------------------------------------------------------|----------------------------|----------------------------------------------------------------------------------------------------|
| General Security Privacy Content Connections  To set up an Internet connection, dick Setup.  Dial-up and Virtual Private Network settings | Programs Advanced<br>Setup | Automatic configuration<br>Automatic configuration may override manual settings. To ensure the<br>use of manual settings, disable automatic configuration.<br>Automatically detect settings<br>Use automatic configuration script |
|                                                                                                    | Add                        | Address                                                                                                    |
|                                                                                                    |                            | Proxy server                                                                                                    |
|                                                                                                    | Add VPN                    | Use a proxy server for your LAN (These settings will not apply to                                                                                                    |
|                                                                                                    | Remove                     | i dial-up or VPN connections).                                                                                                    |
| Choose Settings if you need to configure a proxy                                                                                          | Sottings                   | Address: Port: 80 Advanced                                                                                                    |
| server for a connection.                                                                                                    | Securigs                   | Bypass proxy server for local addresses                                                                                                    |
| Never dial a connection                                                                                                    |                            |                                                                                                    |
| Dial whenever a network connection is not prese                                                                                           | ent                        | OK Cancel                                                                                                    |
| Always dial my default connection                                                                                                    |                            |                                                                                                    |
| Current None                                                                                                    | Set default                |                                                                                                    |
| Local Area Network (LAN) settings                                                                                                    |                            |                                                                                                    |
| LAN Settings do not apply to dial up connections                                                                                          |                            |                                                                                                    |
| Choose Settings above for dial-up settings.                                                                                               | LAIN Settings              |                                                                                                    |
|                                                                                                    |                            |                                                                                                    |
|                                                                                                    |                            |                                                                                                    |
|                                                                                                    |                            |                                                                                                    |
|                                                                                                    |                            |                                                                                                    |
| ОК Са                                                                                                    | Apply                      | hight like                                                                                                    |